## Cómo acceder a los horarios de los estudiantes para la orientación de nuevos estudiantes/primer día de clases

- Vaya a <u>http://classroom.mcpsmd.org</u>
- Inicie sesión con su cuenta de Google en estudiantes (<u>studentID@mcpsmd.net</u>). Tu contraseña es la misma del año pasado

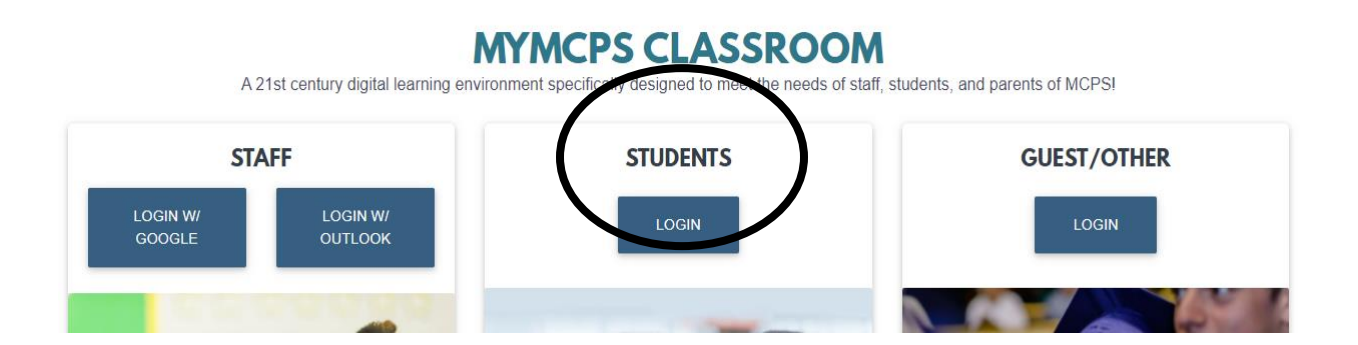

• En su salón de clases, en el lado izquierdo, hay un botón en la parte inferior para Synergy. Haga clic en ese botón para acceder a su cuenta de StudentVue.

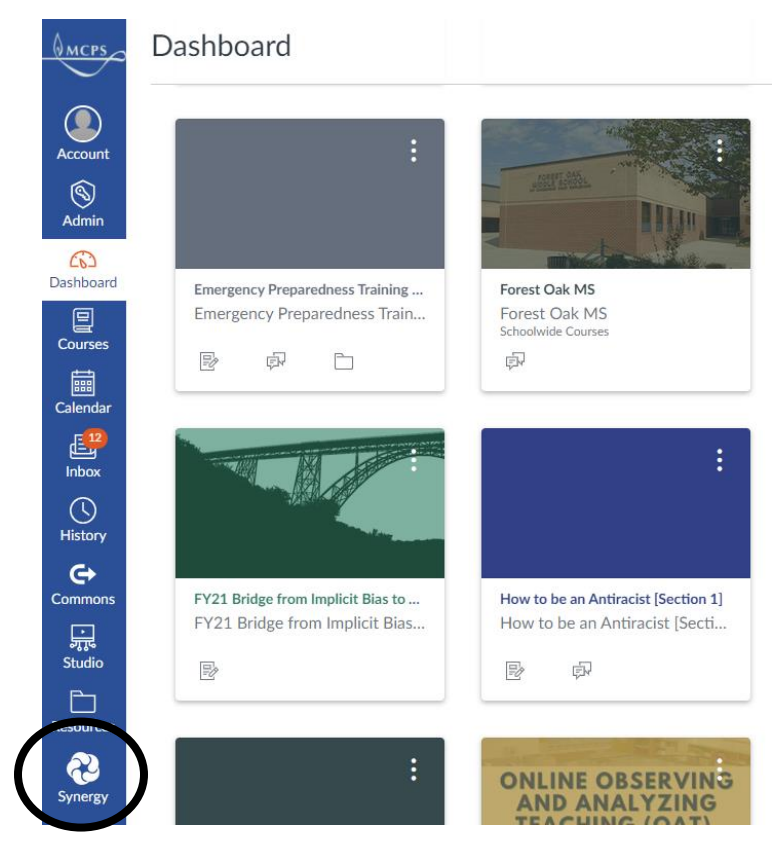

• En el lado izquierdo, hay una pestaña para el horario de clases. Al hacer clic en él, aparecerá su horario.

| Home                        | CLASS SCHEDULE Quarter 1   Quarter 2   Quarter 3   Quarter 4 Student Schedule for Quarter 1 (08/30/2021 - 11/04/2021) |                                 |           |                    |                       |
|-----------------------------|----------------------------------------------------------------------------------------------------|---------------------------------|-----------|--------------------|-----------------------|
| Synergy Main                |                                                                                                    |                                 |           |                    |                       |
| Calendar                    |                                                                                                    |                                 |           |                    |                       |
| Attendance                  |                                                                                                    |                                 |           |                    |                       |
| Class Schedule              | Period                                                                                                    | Course Title                    | Room Name | Teacher            | Additional Staff Name |
| Conference                  | 0                                                                                                    | Homeroom                        | E209      | Michelle Sanchez 🖂 |                       |
|                             | 1                                                                                                    | Physical Education Gr 7         | GYM       | Jamie Kaufman 💌    |                       |
|                             | 2                                                                                                    | Grade 7 Math                    | E107      | Megan Carter 🔤     | Kelly Stief 🔤         |
| Course Request              | 3                                                                                                    | Historical Inquiry in World Stu | E105      | Lindsey Ballweg 🔤  | Pamela Nill 🔤         |
| $A_{\odot}^{+}$ Report Card | 4                                                                                                    | Grade 7 Adv English             | E226      | Peter Park 🔤       |                       |
| School Information          | 5                                                                                                    | Band 2 MS                       | B115      | Alexander Conti 🖂  |                       |
| Student Info                | б                                                                                                    | Invstig In Science 7            | E229      | Kimberly Jordan 🔤  | Martha Ball 🖂         |
| Documents                   | 7                                                                                                    | MS Studio Art 2                 | D124      | Rebecca Oh 💌       |                       |

Escriba su horario o téngalo en su teléfono o dispositivo y tráigalo para la orientación y/o el primer día de clases. Imprimiremos los horarios para los estudiantes que lo necesiten, pero no tendremos un salón de clases para entregar los horarios el primer día.

Tenga en cuenta que los horarios aún son tentativos hasta el primer día de clases, ¡así que asegúrese de volver a verificarlos el primer día de clases!